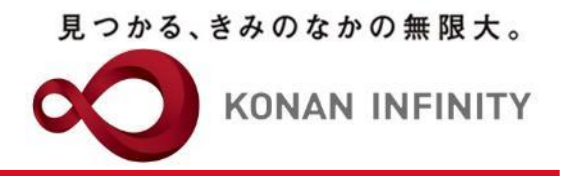

## オンライン授業のためのTips

## 29\_My KONAN\_学生連絡(揭示登録)

My KONANの活用方法

甲南大学教務部・教育学習支援センター

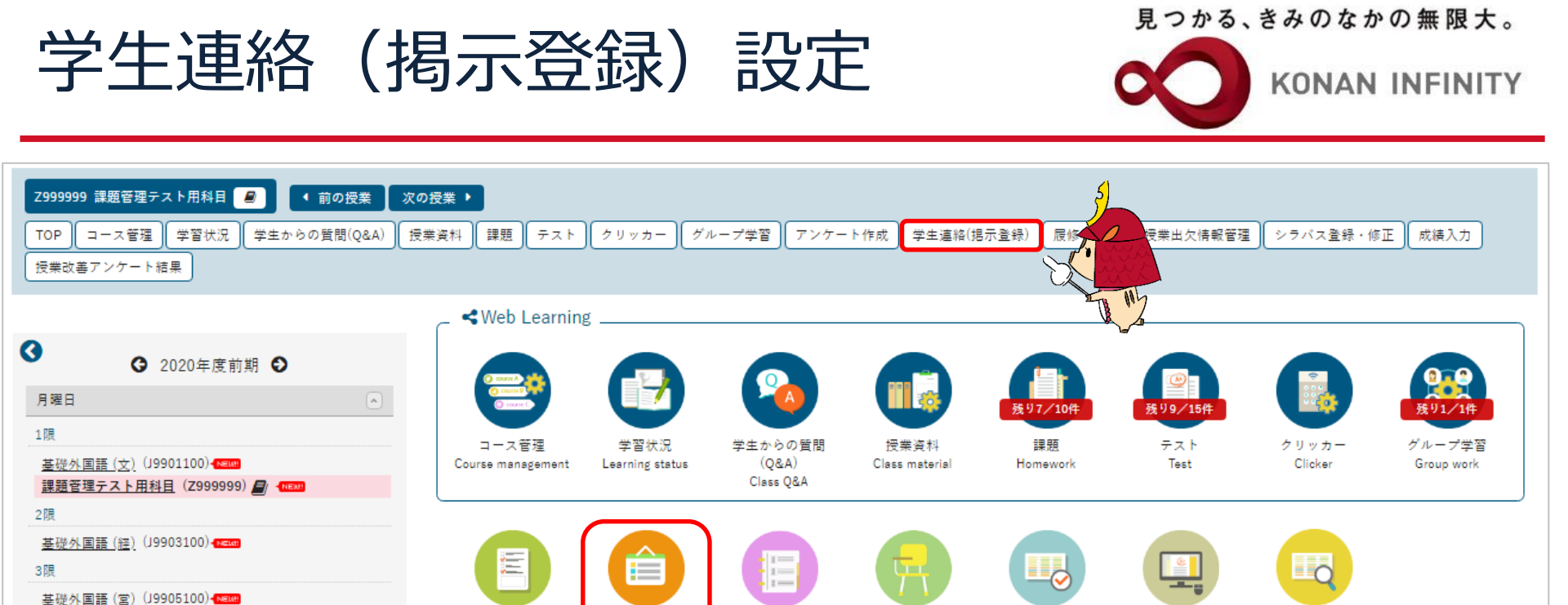

房修者名簿

Student list

授業出欠情報管理

Attendance

management

シラバス登録・修正

Syllabus registration

成績入力

Grading

授業改善アンケート

結果

Class evaluation results

学生連絡(掲示登録)

Contact a student

<学生連絡(掲示登録)> ・クラスプロファイルにて対象の授業を選択し、 上部メニュー「学生連絡(掲示登録)」 もしくは以下のアイコンを選択する (この選択で、宛先設定が不要になります) ※My KONAN トップページ「学生関連-学生連絡」 から作成することも可能

アンケート作成

Make a questionnaire

4限

基礎外国語(理·知)(J9906100)-

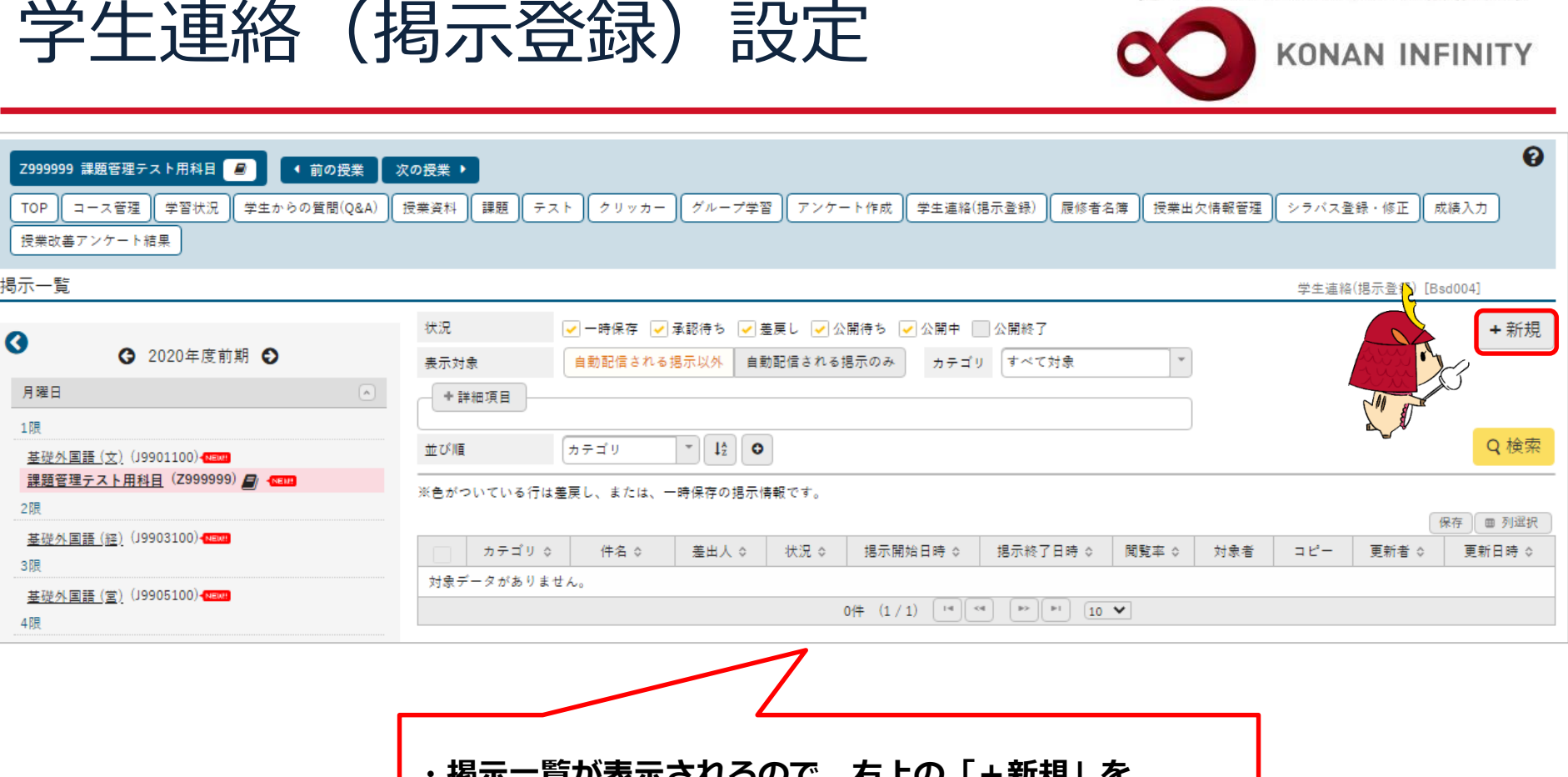

- ・掲示一覧が表示されるので、右上の「+新規」を クリックする
- ・この画面上で過去掲示した内容を確認することも可能 公開期間が終了しているものは、状況欄の「公開終了」 にチェックを入れ、検索で表示される

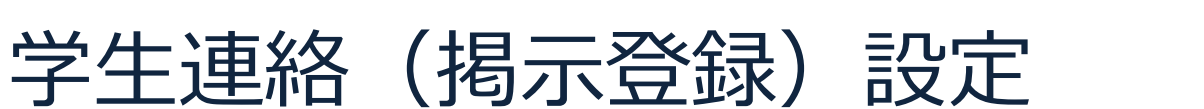

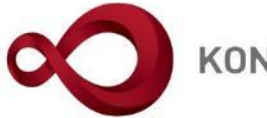

**KONAN INFINITY** 

| Z999999 課題管理テスト用科目     ●     前の授業     次の授考       TOP     コース管理     学習状況     学生からの質問(Q&A)     授業資       授業改善アンケート結果     | ▶ ・「カテゴリ」で学生連絡、学生呼出を選択する<br><sup>★ 課題 テスト クリッカー グルー</sup><br>違いは、学生連絡が申込機能が使用可能       | 0  |
|----------------------------------------------------------------------------------------------------|---------------------------------------------------------------------------------------|----|
| <u>8示一覧</u> ▶掲示登録<br>③ 2020年度前期 ●                                                                                      | 設定することで必要な機能が画面に表示されるので、最初に選択する                                                       |    |
| 月曜日 ▲<br>1限<br><u>基礎外国語(文)</u> ()9901100)<[1887]<br>課題管理テスト用科目(Z9999999) ▲ 411213<br>2限                                | カテゴリ<br>選択したカラ<br>選択してください<br>表示されてし<br>学生連絡<br>学生呼出                                  |    |
| <u>基礎外国語(超)</u> (J9903100) (man)<br>3限<br><u>基礎外国語(宮)</u> (J9905100) (man)<br>4限<br><u>基礎外国語(理・知)</u> (J9906100) (man) | <ul> <li>▼ 対象指定</li> <li>■一括指定</li> <li>■一括指定</li> <li>指定されていません</li> </ul>           |    |
| <u>金禄外国語 (FIRST)</u> (J9909100) (TERE)<br>5限<br><u>基礎外国語 (FIRST)</u> (J9909100) (TERE)<br>火曜日 ♥                        | 職員一括指定         指定されていません           授業指定         指定:1件                                 | _  |
| ****<br>・「授業指定」は、対象                                                                                                    | 受業から作成すると初期状態で当該授業履修者が設定される                                                           | 呆存 |
| ・特定の字生を対象とし<br>を削除後、「個別指定」<br>※My KONAN トップペー                                                                          | こい場合は、この「授業指定」をクリックし、表示されるリスト<br>)から、対象学生の学籍番号等を入力する<br>-ジから設定した際や、対象者を限定して掲示する場合、手動で |    |
| 設定が必要                                                                                                    |                                                                                       |    |

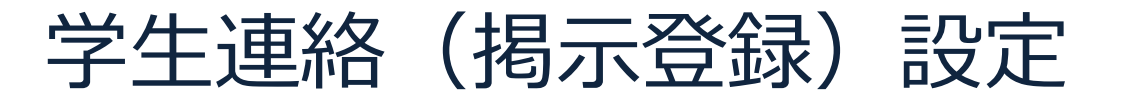

❷は必須項目です。 揭示期間 選択してください ※期日指定すると、指定した期日に基づいて終了日が自動的に設定されます。 期日指定 2020/06/16 10:01 0 ~ 期間 0 スケジュール掲載 しない スケジュール掲載日 掲示期間と同様 0~ 0 ※掲示期間中、対象者のポータルトップに、スケジュール掲載日に指定した日付の予定として表示されます。 ・掲示期間では、掲示する期間の設定や、 My KONAN トップページのスケジュール掲載可否の設定が可能 ※My KONAN トップページから設定した際や、対象者 を限定して掲示する場合、手動で設定が必要

KONAN UNIVERSITY 8-9-1 Okamoto Higashinada-ku KOBE

見つかる、きみのなかの無限大。

KONAN INFINITY

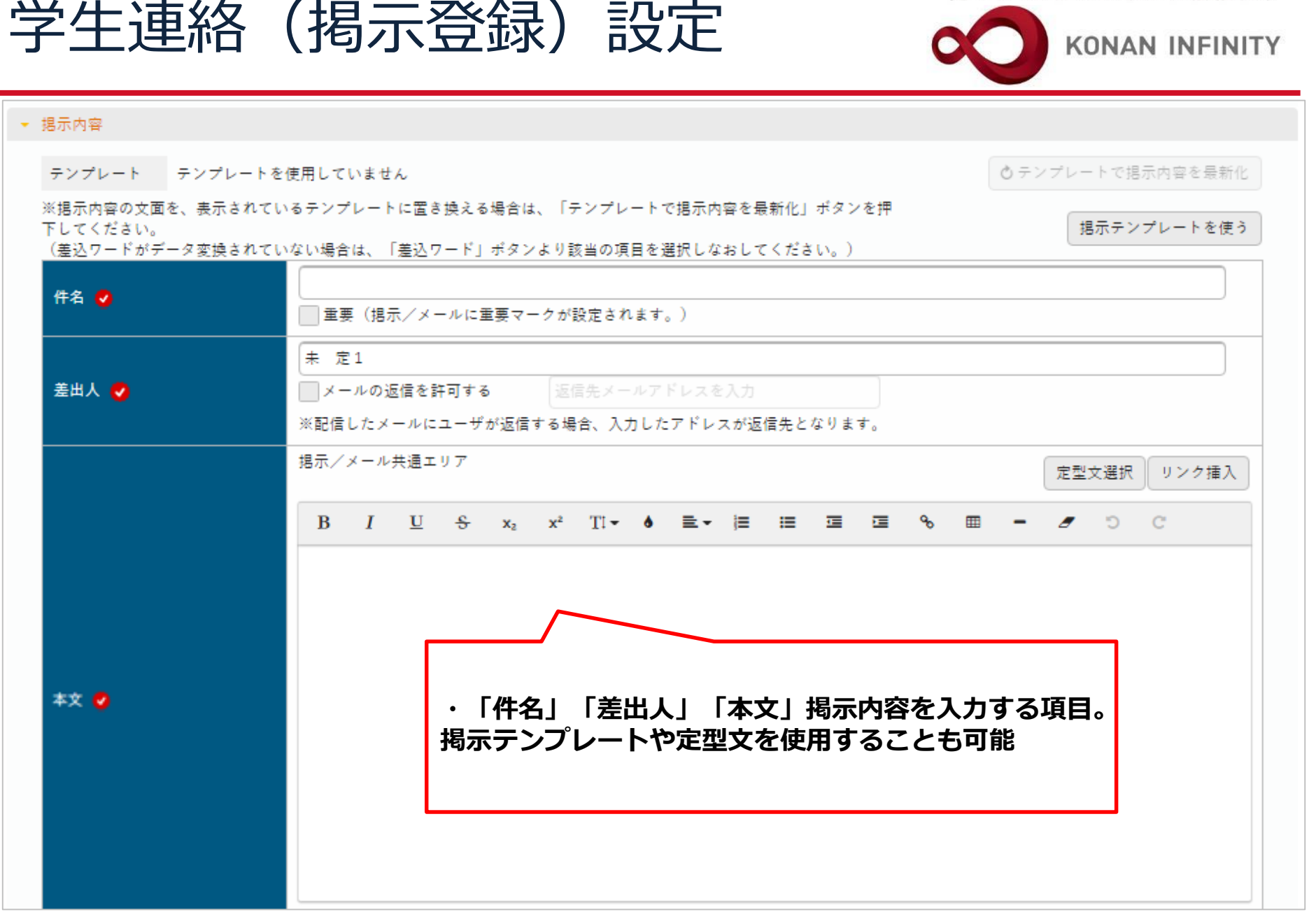

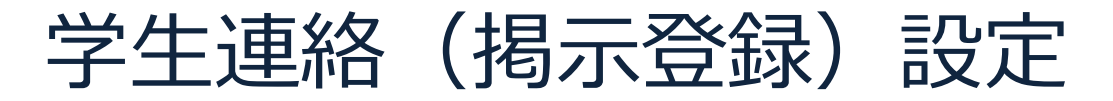

見つかる、きみのなかの無限大。

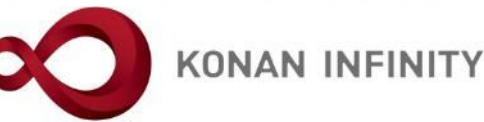

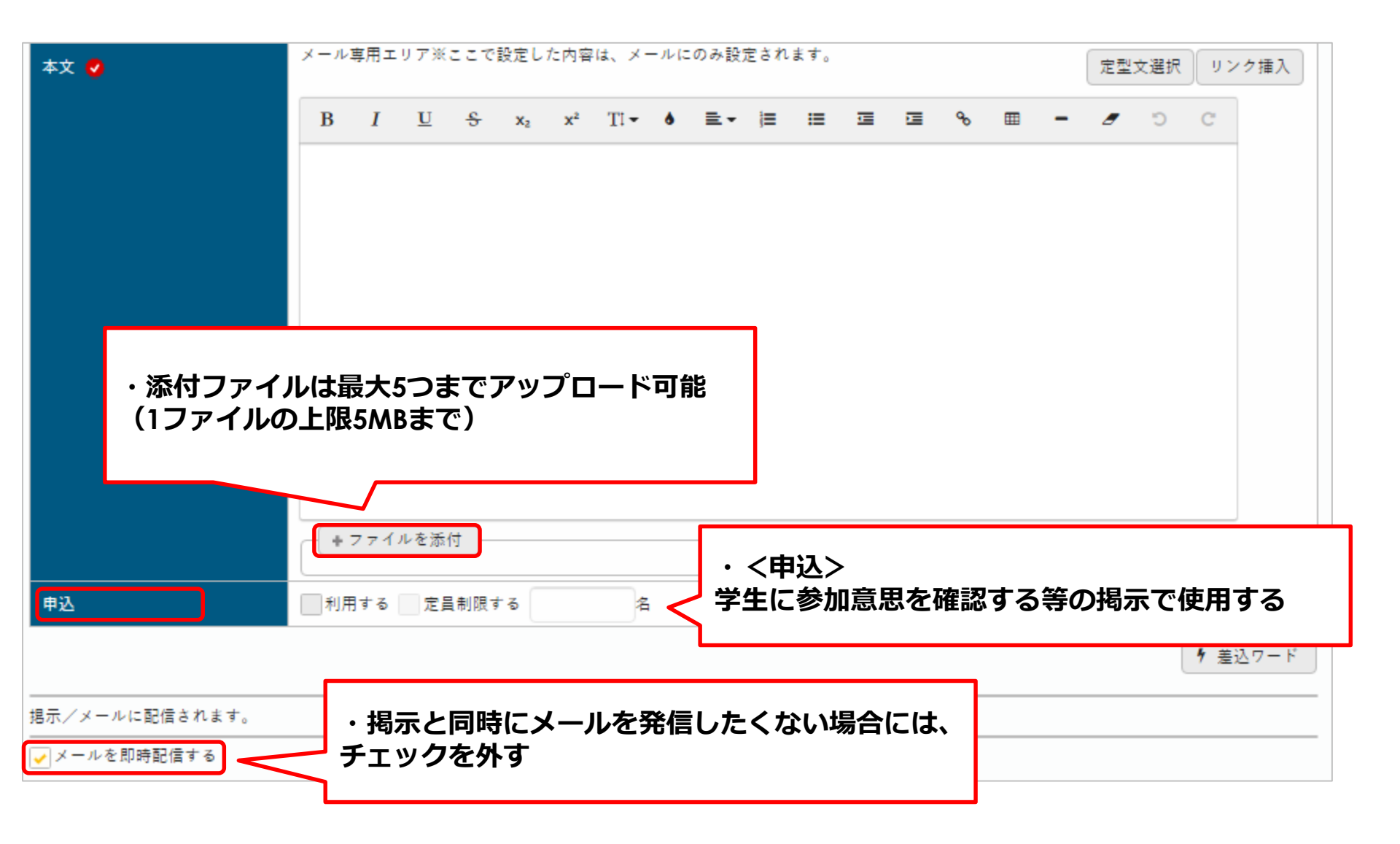

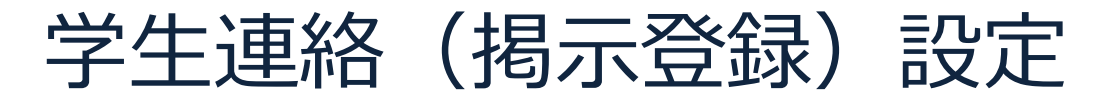

見つかる、きみのなかの無限大。

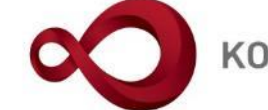

KONAN INFINITY

| ▼ 共有設定  | (この掲示を共有する場) | 合はこちらで設定し   | てください。)        |            |                          |                     |                 |
|---------|--------------|-------------|----------------|------------|--------------------------|---------------------|-----------------|
| 業務グル・   | ープ 選択してくだ    | さい 🔹 追加     | 1              |            |                          |                     |                 |
| ※この掲示   | 示をコピー元とするため( | こは、「参照のみ可   | 」「更新も可」のいず     | れかを選択してくださ | L10                      |                     |                 |
|         | 業務グルー        | ・プ          | 職員数            | 教員数        |                          | 共有方法                |                 |
| 対象デー    | タがありません。     |             |                |            |                          |                     |                 |
|         |              |             |                |            |                          |                     |                 |
| ◆ 掲示テンプ | プレートとして追加    |             |                |            |                          |                     |                 |
| カテゴリ    | 選択してくだ       | さい 👻 🗄      | テンプレート名を入力     | してください     | 「掲示テンプレートに追加」            |                     |                 |
|         |              |             |                |            |                          |                     |                 |
|         |              |             |                |            |                          |                     |                 |
|         |              |             |                |            |                          |                     |                 |
|         |              |             |                | O確定        |                          | (                   | ◇一時保存 ◎ 掲示プレビュー |
|         |              | プレビュー       |                |            |                          | e" <b>X</b>         |                 |
|         |              |             |                |            |                          |                     |                 |
|         |              | 掲示板で当掲示を照会し | た場合、以下の内容で表示され | れます。       | 🕒 印刷                     | メール表示               |                 |
|         |              | 美出人         | 未 定1           |            |                          |                     |                 |
|         |              | カテゴリ        | 学生連絡           |            |                          |                     |                 |
|         |              | 件名          | (test)授業に      | ついてのお知らせ   |                          |                     |                 |
|         |              |             | 授業はZoomで       | 実施します。     |                          |                     |                 |
|         |              |             | ID             |            |                          |                     |                 |
|         |              |             | PASS           |            | <b>–</b> °ı 1 <i>×</i> – | चर के प्रेर 7क≣रा । | -               |
|         |              | 本文          |                |            | ・ノレビュー                   | で内谷唯認し              |                 |
|         |              |             |                |            | 催定」ホタ                    | ンをクリック              | 7               |
|         |              |             |                |            |                          |                     |                 |

2020/06/16(火) 10:01 ~ 2020/06/23(火) 10:01

KONAN UNIVERSITY 8-9-1 Okamoto Higashinada-ku KOBE

期間

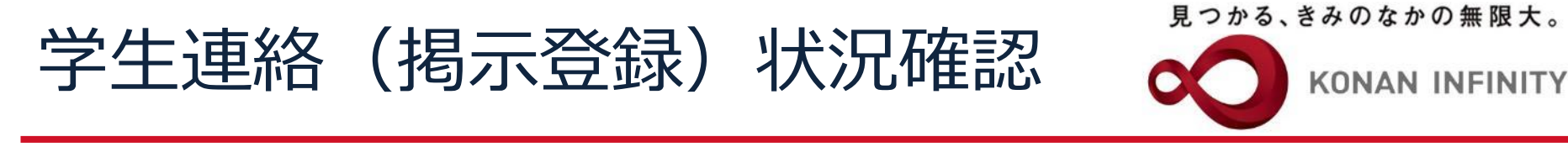

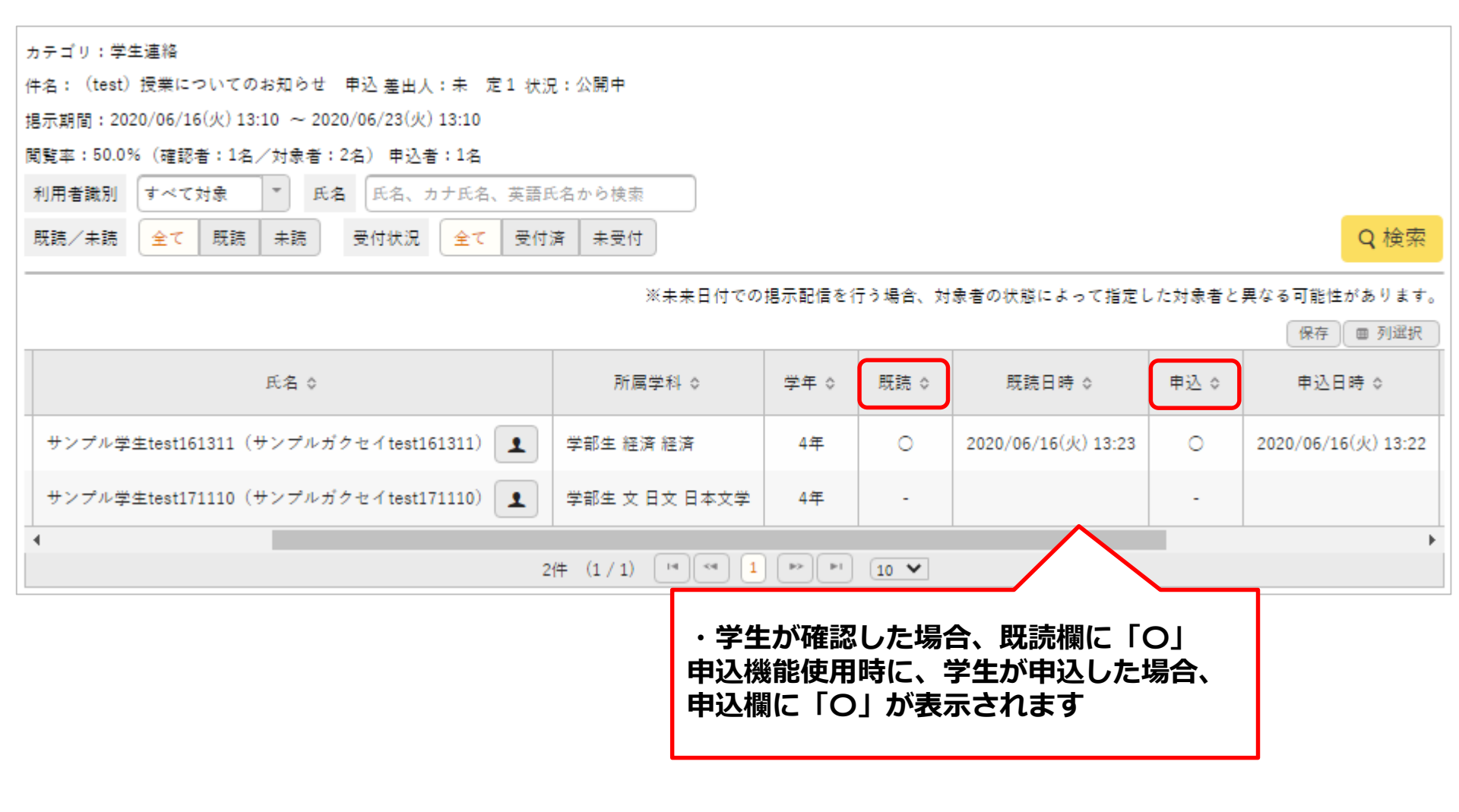

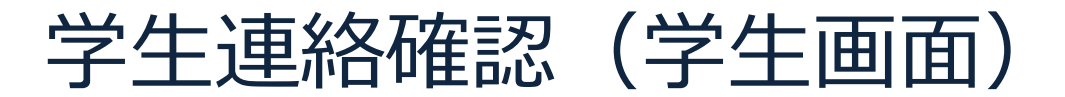

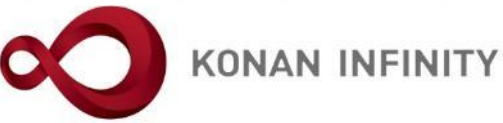

| サン:<br>KONAN UNVERSITY RX 前回の           | プル学生test161311さん<br>コグイン:2020/06/15 11:24 |                         |  |  |  |  |
|-----------------------------------------|-------------------------------------------|-------------------------|--|--|--|--|
| 学生情報 → 授業・時間割関連 → 掲示・アンケート → シラバン       | ス検索 履修登録・抽選関連 → 学修ポートフォリオ →               | , 教員連絡 → キャリア → 教室・施設 → |  |  |  |  |
| 重要 期限あり                                 |                                           |                         |  |  |  |  |
| 重要情報はありません。                             |                                           |                         |  |  |  |  |
| ・My KONAN トップページ「掲示」をクリック               |                                           |                         |  |  |  |  |
| インフォメーション                               |                                           |                         |  |  |  |  |
|                                         | 2020/06/16(火)                             |                         |  |  |  |  |
|                                         | 終日                                        |                         |  |  |  |  |
|                                         | 予定はありません。                                 |                         |  |  |  |  |
| 2.43                                    | マイスケジュール追加                                |                         |  |  |  |  |
| クラスプ<br>ロファイ                            | 予定はありません。                                 |                         |  |  |  |  |
| ~~~~~~~~~~~~~~~~~~~~~~~~~~~~~~~~~~~~~~~ |                                           |                         |  |  |  |  |
| リンク                                     |                                           |                         |  |  |  |  |

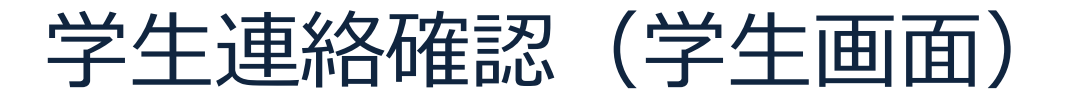

見つかる、きみのなかの無限大。

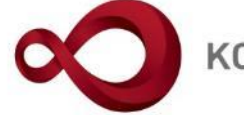

**KONAN INFINITY** 

| <u>ポータルトップ</u> → 掲示一覧                                  |                                                               | 揭示板 [Bsd007]   |
|--------------------------------------------------------|---------------------------------------------------------------|----------------|
| キーワードは、件名・差出人・本文から検索します。<br>キーワード 部分一致で検索 授業科目 コード、名称か | ら検索                                                           | Q 検索           |
| グループ 全表示 授業 時間割変更 既読 未読                                | 新着 重要 申込 フラグつき                                                |                |
| 並び順 掲示開始日時 🔹 🖡 💿 表示                                    |                                                               |                |
| ♀ <u>(test) 授業についてのお知らせ</u> 2020/06/16                 | ▶ 75                                                          | ラグをつける 🗸 既読にする |
|                                                        |                                                               | 全1件            |
| 掲示内容<br>差出人<br>カテゴリ<br>件名<br>本文                        | ▶ 79グをつける 未 定1 学生連絡 (test) 授業についてのお知らせ 授業はZoomで実施します。 ID PASS |                |
| 揭示期間                                                   | 2020/06/16(火) 10:01 ~ 2020/06/23(火) 10:01                     |                |

KONAN UNIVERSITY 8-9-1 Okamoto Higashinada-ku KOBE

学生連絡確認(学生画面)申込時 👩

| 揭示内容 |                                           |           | e <b>x</b> |
|------|-------------------------------------------|-----------|------------|
|      |                                           |           |            |
|      |                                           | 🝺 フラグをつける | 🗅 印刷       |
| 差出人  | 未 定1                                      |           |            |
| カテゴリ | 学生連絡                                      |           |            |
| 件名   | (test)授業についてのお知らせ 申込                      |           |            |
| 本文   | 授業はZoomで実施します。<br>参加できる場合は申込ください。         |           |            |
| 揭示期間 | 2020/06/16(火) 13:10 ~ 2020/06/23(火) 13:10 |           |            |
|      | 1 申込                                      |           |            |

KONAN UNIVERSITY 8-9-1 Okamoto Higashinada-ku KOBE

見つかる、きみのなかの無限大。

KONAN INFINITY

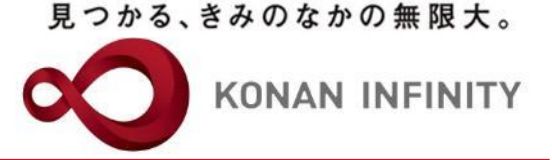

## 各種ご相談等は 教育学習支援センターまで お寄せください

## Mail:lucks@adm.konan-u.ac.jp <u>Tel:078-386-4312</u>(内線:5851)